## 家庭からのzoomへの参加<スマホ・タブレット版>

Zoomでアプリを検索し、zoom cloud meetingアプリをダウンロード インストール

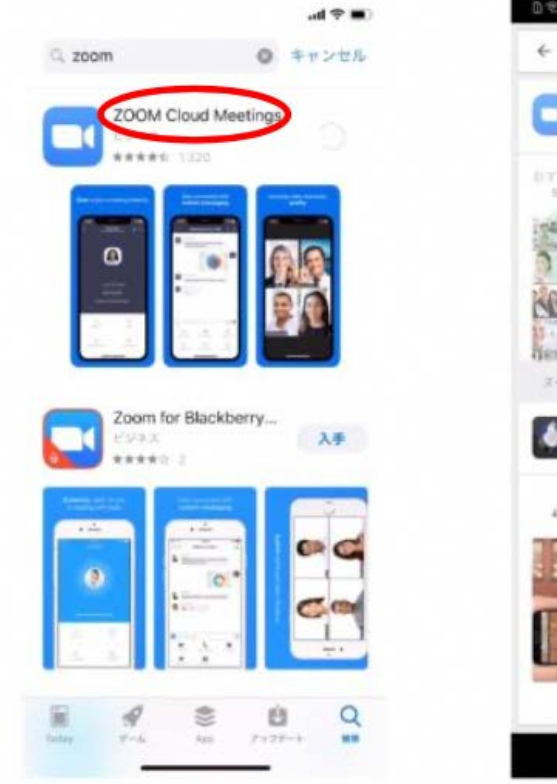

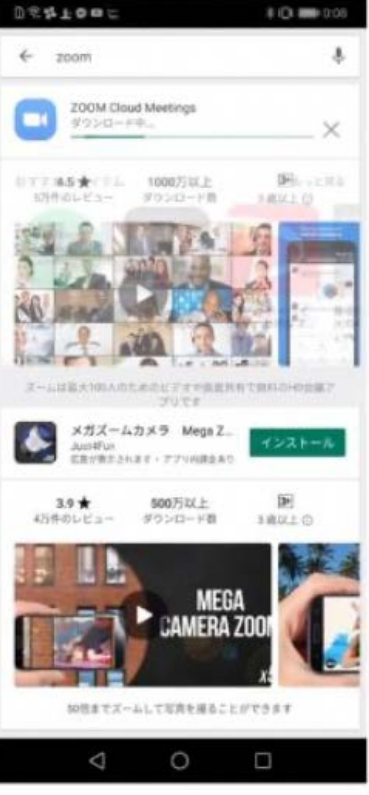

②zoomミーティングに参加

【ミーティングに参加】をクリック

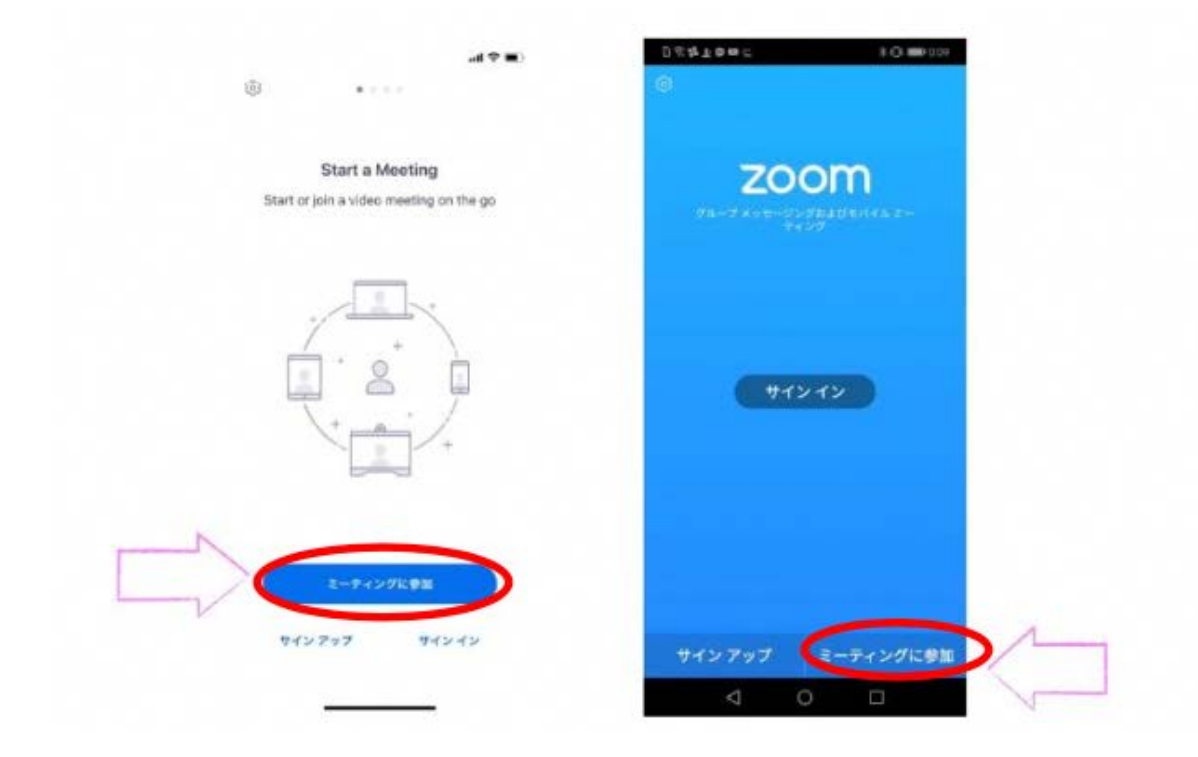

③「ミーティングID」と「自分の名前」と「パスワード」を入力

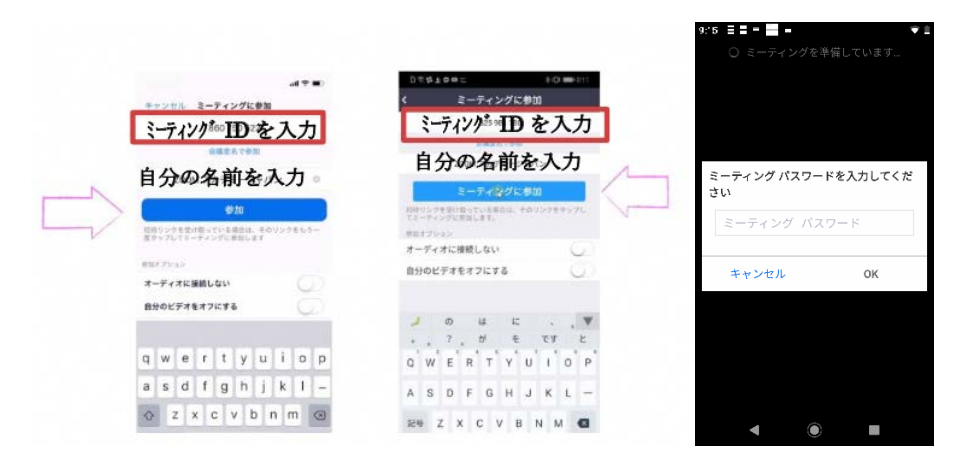

④【zoomは通知を送信します。よろしいですか?】→【許可】をクリック

【ズームへのアクセスを許可してください】→【了解】をクリック

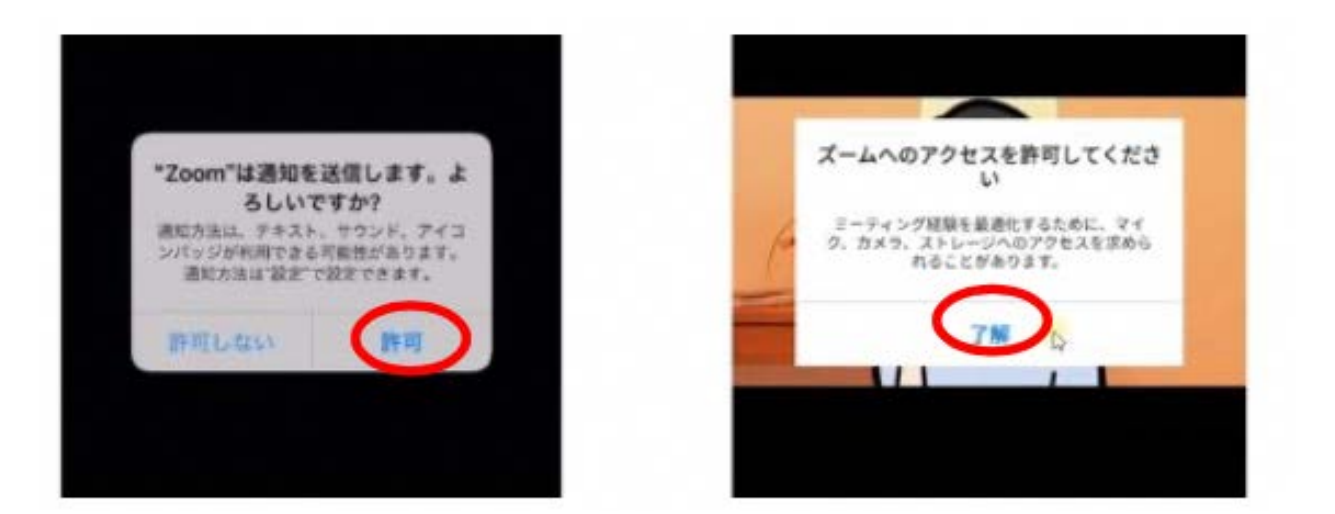

⑤【zoomがカメラへのアクセスを求めています。】→【OK】をクリック

【zoomに、カメラにアクセスし写真またはビデオの撮影を許可しますか?】→【許可】をクリック

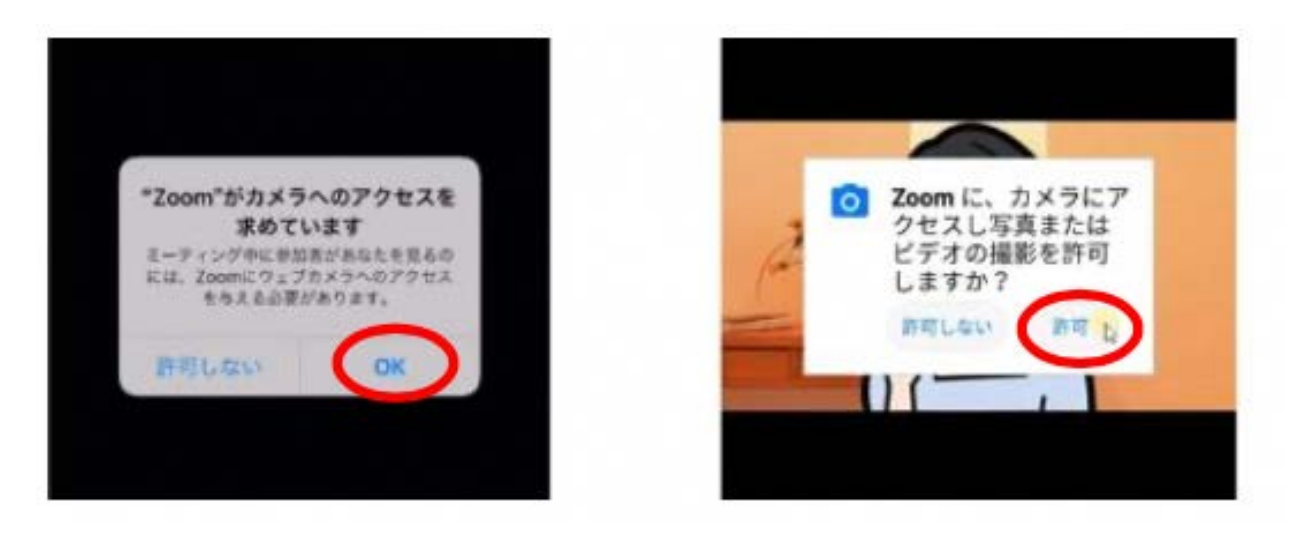

⑥【ビデオ付きで参加】をクリック

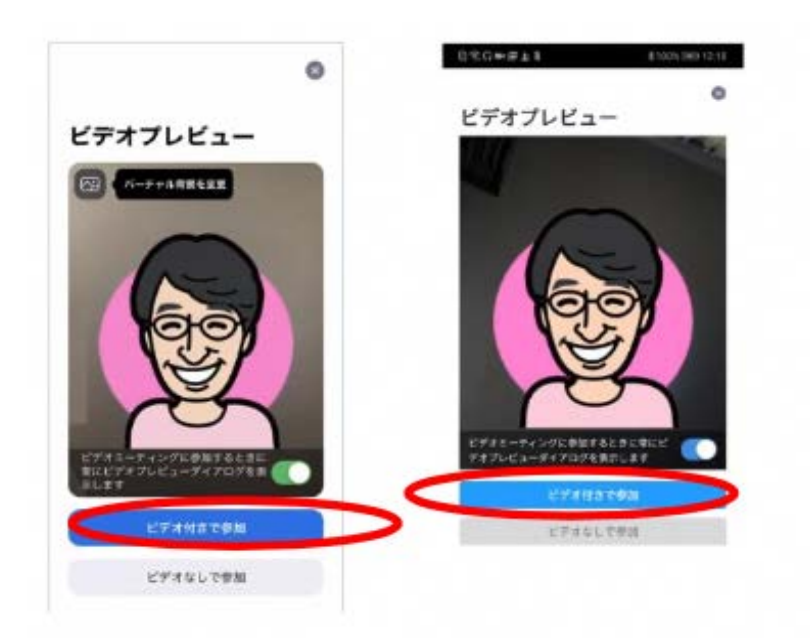

⑦【zoomがマイクへのアクセスを求めています。】→【OK】をクリック

【zoomに対してマイクに直接アクセスして音声を録音することを許可しますか?】→【許可】をクリ ック

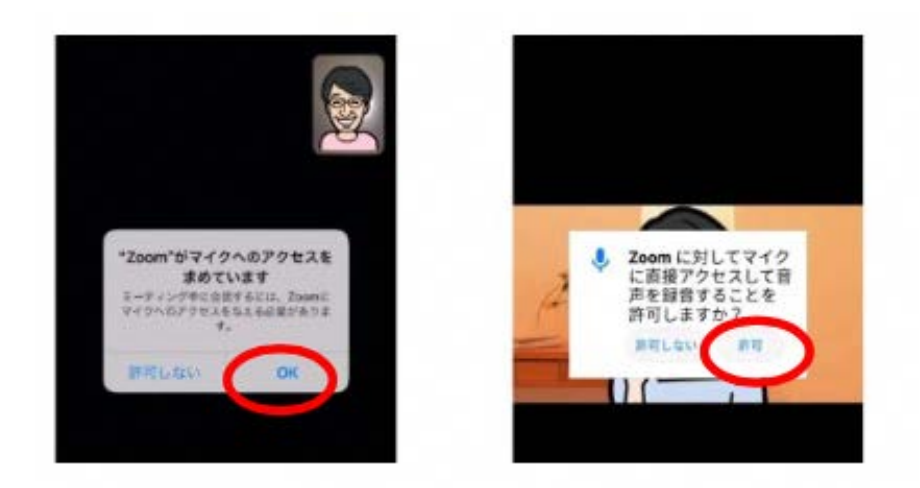

⑧【他のユーザーの音声を聞くにはオーディオに参加してください】→【インターネットを使用した通 話】、または【デバイスオーディオを介して通話】をクリック

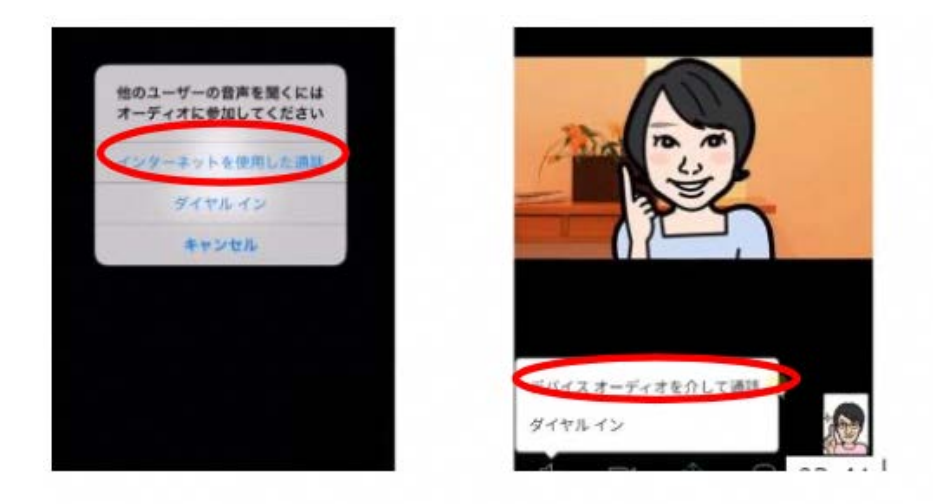